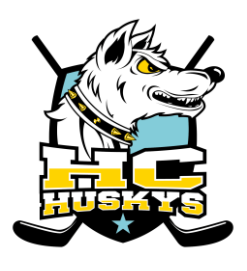

## Anleitung für Eltern

Über Clubdesk werden die Trainings- und Spielpläne des HC Huskys verwaltet. Jedes Mitglied der Huskys hat einen persönlichen Account und jederzeit Zugriff auf seinen Kalender. Leider gibt es keine "Familienfunktion". Somit haben Familien mit mehreren Kindern auch mehrere Accounts. Es ist möglich die Termine direkt in seinen persönlichen Kalender (z. B. Outlook) zu integrieren.

Über die Kalenderfunktion erfolgt das An- und Abmelden für die Trainings. Abmeldungen vom Training können in der Regel **bis spätestens 18 Stunden vor dem Training über Clubdesk** erfolgen. **Später Abmeldungen müssen direkt an den Trainer gemeldet werden** (gemäss Vorgabe Trainer).

Spieltermine im Clubdesk gelten als Terminblocker. Auch für diese ist eine frühzeitige An- und Abmeldung erforderlich. Das verbindliche Spielaufgebot erfolgt wie bisher direkt durch den Trainer. Kinder die in mehreren Stufen spielen melden sich für alle ihnen möglichen Termine an. Der Trainer entscheiden wer wo aufgeboten wird.

Bei Fragen zu ClubDesk können alle Vorstandsmitglieder des HC Huskys Auskunft geben oder Mail an info@hc-huskys.ch.

#### **Anmeldung Vereinskalender**

Damit Du Dich am "Vereins-Kalender" von Clubdesk anmelden kannst, verwende bitte folgenden Link:

 $\frac{\text{https://calendar.clubdesk.com/clubdesk/calendar}}{\text{www.hc-huskys.ch}} \rightarrow \text{Termine} \rightarrow \text{Mein Kalender}$ 

In der Anmeldemaske den Benutzernamen eingeben. Dieser setzt sie immer wie folgt zusammen: vorname.name@hc-huskys.clubdesk.com

| 5 Mein Vereins-Kalender |                                                               |          |
|-------------------------|---------------------------------------------------------------|----------|
| Bitte anmel             | den                                                           |          |
| Benutzername:           | lisa.blaser@hc-huskys.clubdesk.com                            |          |
| Passwort:               | •••••                                                         |          |
| Zugang anfordern        | Passwort vergessen/ ändern                                    | Anmelden |
|                         | Moderne Terminplanung mit der Online-Vereinssoftware ClubDesk |          |

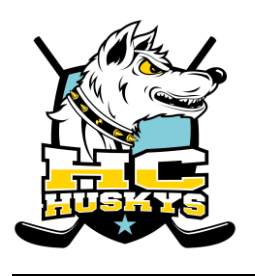

Nach erfolgreicher Anmeldung werden Dir alle Deine Termine angezeigt.

| 5 Ме<br>нс ни                                 | in Vereins-Kalender<br>skys Region Schallenberg |           | Blaser Robin Logout |
|-----------------------------------------------|-------------------------------------------------|-----------|---------------------|
|                                               |                                                 | Zeitraum: | Nächstes Jahr 🗸 🗸   |
| Meine Terr                                    | nine<br>2018                                    |           |                     |
| 16:00-16:40                                   | Polysporttraining: Bambini und Piccolo          |           | Angemeldet 🥝        |
| 17:00-18:15                                   | Eistraining: Bambini, Piccolo                   |           | Angemeldet 오        |
| Samstag 27.10                                 | ).2018                                          |           |                     |
| 10:15-11:15                                   | Eistraining: Techniktraining                    |           | Abgemeldet 🔇        |
|                                               | 2018                                            |           |                     |
| Sonntag 28.10                                 | .2016                                           |           |                     |
| Sonntag 28.10<br>08:00-16:30                  | (Piccolo2) 11i-Cup : HC Huskys                  |           | Keine Antwort       |
| Sonntag 28.10<br>08:00-16:30<br>Montag 29.10. | (Piccolo2) 11i-Cup : HC Huskys                  |           | Keine Antwort 🛙     |

Über das Dropdown Menü oben rechts (Zeitraum) kannst Du festlegen welcher Zeitraum angezeigt werden soll.

Durch anwählen eines Termins können die Details zum Termin angezeigt werden. An- und Abmeldungen sind in dieser Ansicht möglich.

|                         | Alle meine Termine anzeig                                                    | en                |
|-------------------------|------------------------------------------------------------------------------|-------------------|
| (Bambi) SC<br>Dragon Th | CL Young Tigers : HC Huskys, SCL Young Tigers, HC<br>un, SCUI                |                   |
| rennenmen?              | Anmeiaen Momeiaen                                                            | $\langle \rangle$ |
| Wann:                   | Sonntag 21.10.2018 08:45-10:45                                               |                   |
| Тур:                    | Turnier                                                                      |                   |
| Ort:                    | Ilfishalle, 3550 Langnau im Emmental BE                                      |                   |
| Teilnehmer:             | 02_Bambini                                                                   |                   |
| Converted by C          | SV-to-ICS Converter (Free Edition). Get your copy at https://csv-to-ics.com. |                   |

Falls der Termin weniger als in 18 Stunden stattfindet ist keine An-Abmeldunge mehr möglich.

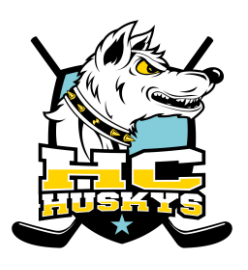

### Abonnieren der Termine

Den "Vereins-Kalender" kannst Du abonnieren und in Deinen persönlichen Kalender wie zum Beispiel in Outlook oder Google Mail einbinden:

- Melde Dich am Vereins-Kalender an
- Klicke unten auf "Meine Termine abonnieren" (unten links).
- Im neuen Fenster je nach verwendetem persönlichem Kalender direkt auf den link klicken oder einen Rechtsklick auf "Meine Termine abonnieren" und im Menü "Verknüpfung kopieren" wählen.

Das weitere Vorgehen variiert je nach verwendetem Kalender. Exemplarisch hier die Anleitung für Outlook und Google Calendar:

Outlook:

- Kalender aufrufen
- Rechtsklick auf "weitere Kalender"
- "Kalender öffnen"
- URL bei "Internetkalender" eingeben

Google Calendar:

- Kalender aufrufen
- Links neben Button "Weitere Kalender hinzufügen" das "+" Zeichen auswählen und "Per URL" auswählen
- Den kopierten Link einfügen

#### Passwort zurücksetzen

Du kannst deinen Benutzernamen jederzeit selber entsperren, indem Du Dir ein neues Passwort gibst: <u>https://app.clubdesk.com/clubdesk/start?action=logout</u>

"Passwort vergessen / ändern" auswählen.

Auf dem folgenden Bildschirm musst Du Deine E-Mailadresse und den angezeigten Sicherheitscode erfassen. Im Anschluss wird Dir ein E-Mail mit einem Link zum zurücksetzen des Passwortes an die angegebene E-Mailadresse gesendet.

#### Hinweis:

Wenn Du Deine E-Mail Adresse bei mehreren Kindern hinterlegt hast, bekommst Du für jedes Kind ein Mail zum zurücksetzen des Passwortes.

Über Clubdesk werden die Trainings- und Spielpläne des HC Huskys verwaltet. Für die Trainer gibt es zwei Anwendungen:

- Vereinskalender (Übersicht über die persönlichen Termine)

- Administrationssicht (Mitgliederliste, Termine, Dokumente und Mail)

Für die Anleitung des Vereinskalender bitte die «Anleitung Clubdesk Eltern.pdf» verwenden.

Die Administrationssicht wird in diesem Dokument beschrieben.

# Bei Fragen zu Clubdesk können alle Vorstandsmitglieder des HC Huskys Auskunft geben oder Mail an info@hc-huskys.ch.

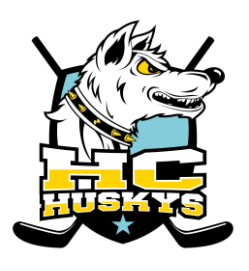

## **Anmeldung Administrationssicht**

Du kannst Dich wie folgt am Administrationsbereich anmelden:

 $\frac{\text{https://app.clubdesk.com/clubdesk/}}{\text{www.hc-huskys.ch}} \rightarrow \text{Verein} \rightarrow \text{Login ClubDesk}$ 

In der Anmeldemaske den Benutzernamen und Passwort eingeben. Benutzername setzt sie immer wie folgt zusammen: vorname.name@hc-huskys.clubdesk.com